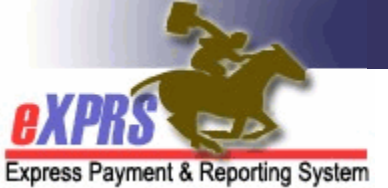

## How to Create Authorizations for State Plan Personal Care (SPPC) in eXPRS Plan of Care (CDDP/Brokerages)

eXPRS Plan of Care (POC) manages service authorizations and payment of State Plan Personal Care (SPPC) (previously known as PC20) for individuals with I/DD.

## Important information to know about State Plan Personal Care:

- A. The service procedure code of OR502/NA for SPPC is available in service elements SE49, 145 (in process), 149, 150 and 151.
- **B.** Authorization for SPPC functions very similar to authorization of any attendant care type of service in POC.
- **C.** The following provider types are enabled to be authorized for SPPC in eXPRS/POC under procedure code OR502/NA:
  - All **DD PSW provider** types (except PSW Job Coach; which is specific to employment Job Coaching)
  - Supported Living Endorsed Agencies (type 89-835)
  - **Community Living Supports** Endorsed Agencies (type 89-819)
  - DD approved In-Home Care Agencies (type 78-930)
  - DD Comprehensive Service Agencies (parent agency record type 93-943)
  - DD Brokerage Agency Provider Org (DPO record type 93-942)
- Individuals with current/active POCs can have authorizations for OR502/NA
   SPPC added to their current plan.
- E. Individuals who will be receiving ONLY SPPC will need to have a POC created for them.
- F. For individuals without an ANA/CNA, the Monthly Assessed Attendant Care/Skills Training Hours field in POC should be the monthly amount authorized on the SPPC authorization (typically 20).
- G. For individuals that have an exception approved for more than 20 hours a month, the SC or PA will need to work with the ODDS Contracts Administration Unit to have those service Plan Lines and SPAs entered. There is currently a system edit that enforces a service cap that only allows

CDDP/Brokerage/CIIS staff to authorize up to 20 hours per month of OR502/NA.

- H. For someone with an ANA/CNA, any SPPC hours are included in the total hours available listed in the Monthly Assessed Attendant Care/Skills Training Hours field (the same monthly hours total that other Attendant care services authorized in the POC reconciles to).
  - → PLEASE NOTE: the inclusion of SPPC into an existing POC where the individual has an ANA/CNA with monthly hours already listed for the POC DOES NOT add 20 hours to the ANA/CNA monthly hours available limit. OAR 411-450-0020(21) specifies that SPPC draws down from the individual's assessed service level.
- For SPPC authorized in SE150-Family Support, users may encounter errors related to exceeding the benefit limit if the SPPC – OR502 authorization puts the POC over the Family Support financial POC limit. If this occurs, please contact ODDS for guidance on a work around.

Additional ODDS Policy information on State Plan Personal Care (SPPC) can be found in other ODDS communications/transmittals.

## To authorize SPPC in Plan of Care:

1. Login to eXPRS. Since this will be POC work, users should be logged in under the Local Authority (for CDDPs shown below)

| Login                                  |                                                      |
|----------------------------------------|------------------------------------------------------|
| Login                                  |                                                      |
| Password accepted. Choose you          | r organization and/or program area for this session. |
| You are in the User Acceptance environ | ment                                                 |
| Login Name:                            | userID                                               |
| Password:                              | •••••                                                |
| Organization/Program Area:             | County (Local Authority)                             |
| Forgot your password?                  | Submit                                               |

or Contractor (for Brokerages) Organization role.

| Login                              |                                                            |
|------------------------------------|------------------------------------------------------------|
| Password accepted. Choos           | se your organization and/or program area for this session. |
| You are in the User Acceptance env | rironment                                                  |
| Login Name:                        | userID                                                     |
| Password:                          | •••••                                                      |
| Organization/Program Area:         | Brokerage (Contractor)                                     |
| Forgot your password?              | Submit                                                     |

 If a new POC is needed, please see the assistance guide <u>How to Create a Plan</u> of Care – General, for instructions on how to create a new Plan of Care. Then add the SPPC-OR502/NA services, as outlined below.

If just the addition of SPPC-OR502/NA to an existing POC is needed, simply search and find the individual's POC that needs the SPPC-OR502/NA authorization included, and open it for editing.

3. With the POC open (newly created or open for editing), be sure there is a numeric value in the **Monthly Assessed Attendant Care Hours** field to support the SPPC-OR502/NA service authorization.

\*\* See information in items **F**, **G**, and **H** above for instructions on what to add in this field.

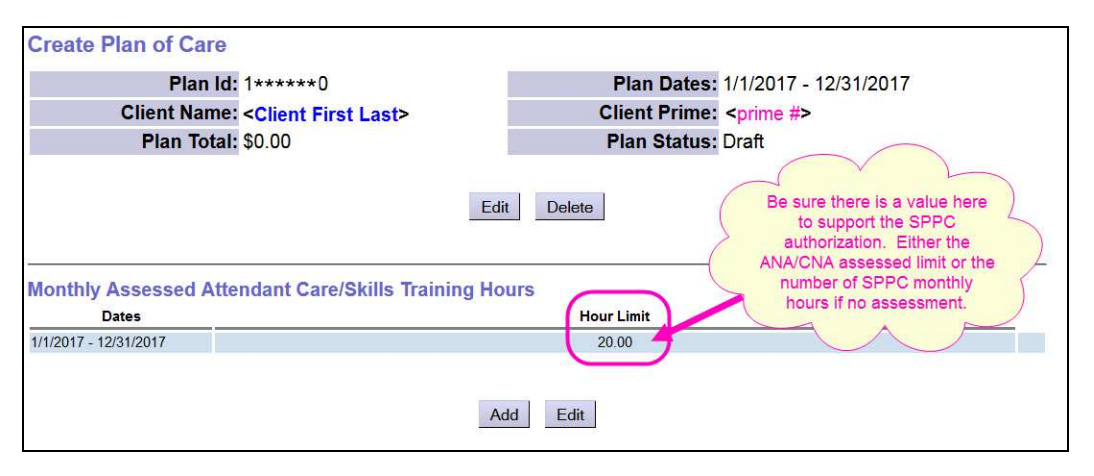

4. With that value entered/saved, move down to the next section. Upload and add any documents, such as the SPPC assessment and authorization, or exception approval, as needed in the **Attachments Section**.

5. In the **Plan Details** section, click **Add Plan Line** to add the SPPC-OR502/NA service information.

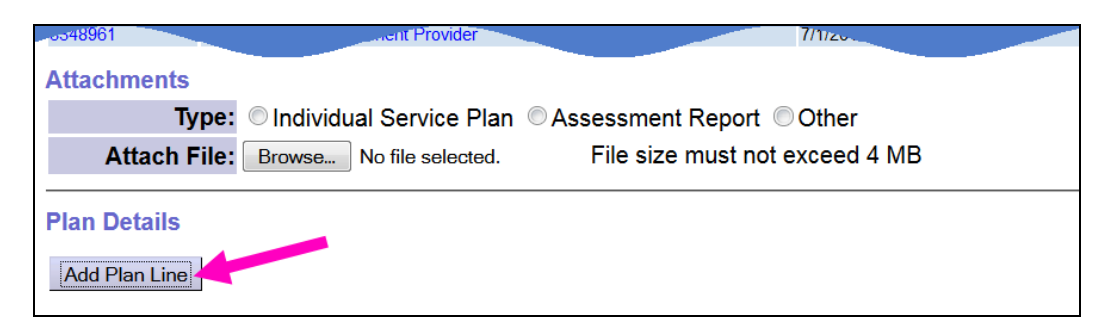

6. With the Plan Line fields open, moving left to right, begin adding the information for SPPC-OR502/NA. Select the **SE** from the dropdown for the applicble service element, and then the **Procedure Code** OR502 for SPPC services from that dropdown menu. The **Modifier Code** will auto-populate.

| PA Adj #                                   |                 | OR360 - Family Training, per session<br>OR380 - Specialized Med Equip/Supplies                                                       |            |    |        |
|--------------------------------------------|-----------------|----------------------------------------------------------------------------------------------------|------------|----|--------|
| 3 1                                        | Case Management | OR406 - Comm Transition                                                                                                    |            |    |        |
| Attachments                                | (               | OR502 - Personal Care                                                                                                    | Ξ          |    |        |
| Туре:                                      | Individual S    | OR507 - Relief Care, Dally<br>OR508 - Relief Care, Hourly                                                                            |            | er |        |
| Attach File: Browse No f                   |                 | OR526 - Attendant Care, home or comm<br>OR528 - Personal Emergency Response Sys                                                      |            |    |        |
| Plan Details                               |                 | OR529 - Independent Skills Training<br>OR542 - Day Support Activity, non-work<br>OR553 - Comm Transp/DD Prov<br>OR554 - Comm Transp. | - Modifier |    | *Units |
| <ul> <li>49 - In-Home Compreher</li> </ul> | sive Supports 💌 | CHARA - Califini Harsu, Harsunass                                                                                                    | -          |    | 1      |

7. Add the **Units** information the individaal will receive of this service (number of hours and the frequency). Most often this will be 20 hours per month.

\*\* See information in item **G** above if the client has an approved exception for more than 20 hours/month of SPPC.

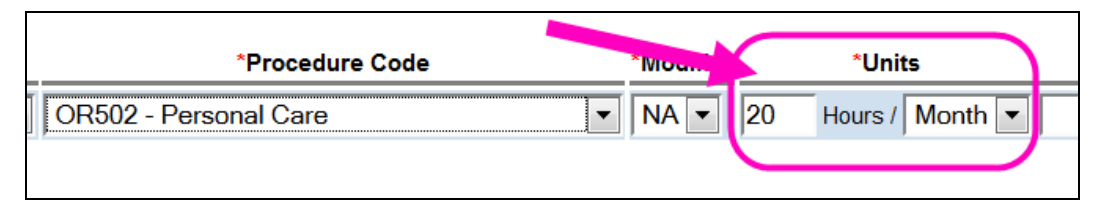

8. Complete the Plan Line information by adding the date range for the SPPC service. Click **SAVE** to save the Plan Line information.

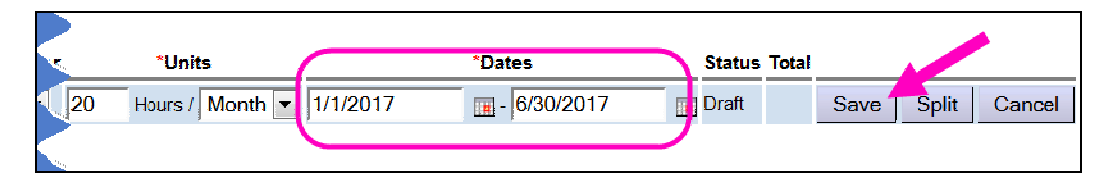

9. With the Plan Line information saved, click **Add Provider** to add a provider SPA(s).

| Pla | n De       | etails                |           |                       |                    |
|-----|------------|-----------------------|-----------|-----------------------|--------------------|
|     | *SE        | *Procedure Code       | *Modifier | *Units                | *Dates             |
| -   | <b>4</b> 9 | OR502 - Personal Care | NA        | 20.00 Hours per Month | 1/1/2017 -6/30/201 |
|     | Add        | d Provider            |           |                       | <                  |

10. With the SPA fields now open, work left to right completing the information to authorize a provider for this SPPC-OR502/NA service.

\*\* See information in item number **C** above for the types of providers that can be authorized for SPPC services in POC.

With all the SPA information added, click **SAVE** to save the SPA to *draft* status.

| 5            |         | *Dates             | Status    | Total      |                   |
|--------------|---------|--------------------|-----------|------------|-------------------|
|              |         | 1/1/2017 -12/31/20 | 17 Draft  | \$1,090.80 | Edit Delete       |
| ts           | *Rate   | Pay-To<br>Provider | *Dates    | Revie      | w?                |
| <b>`0.00</b> | \$27.27 | Agency 1/1/201     | 7 2/28/20 | 17 🔳 🗖     | Save Split Cancel |
|              |         |                    |           |            |                   |

11. With the SPA now saved in *draft* status, click **SUBMIT** at the far right to submit the authorization.

| *Units       | *Da               | ites       | Sta    | atus T     | otal    |      |         | 1     |
|--------------|-------------------|------------|--------|------------|---------|------|---------|-------|
| as per Month | 1/1/2017 -        | 12/31/2017 | Dra    | ft \$1     | ,090.80 | Edit | De' ste | 9     |
| Provider     | *Dates            | Review?    | Status | Amount     |         |      |         |       |
| 1/1.         | /2017 - 2/28/2017 | No         | Draft  | \$1,090.80 | Edit    | Subm | it De   | elete |

- 12. Complete steps **#9 11** to add more provider authorizations, as needed.
- 13. Providers authorized for SPPC will bill against that service the same as for any other attendant care service authorized in POC.